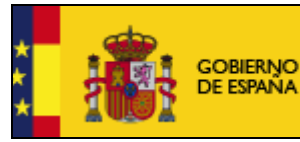

MINISTERIO DE INDUSTRIA, ENERGÍA Y TURISMO SUBSECRETARÍA

SUBDIRECCIÓN GENERAL DE TECNOLOGIAS DE LA INFORMACIÓN Y DE LAS COMUNICACIONES

# Manual de usuario de la aplicación para la presentación de solicitudes de ayudas del Programa de Agenda Formación

Enero 2014 Versión: 1.01

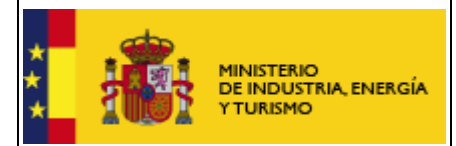

### Índice.

| 1. | Introducción                                                                     | 3    |
|----|----------------------------------------------------------------------------------|------|
| 2. | Requisitos para ejecutar la aplicación                                           | 4    |
| 3. | Descarga de la aplicación                                                        | 5    |
| 4. | Funcionamiento general de la aplicación                                          | 6    |
| 4  | .1. La ventana de la aplicación                                                  | 6    |
| 4  | .2. Creación de una nueva solicitud                                              | 8    |
| 4  | .3. Abrir una solicitud creada                                                   | . 13 |
| 4  | .4. Rellenar tablas                                                              | . 13 |
| 4  | .5. Empresas Inscritas en el Registro de Entidades Solicitantes de Ayudas (RESA) | . 14 |
| 4  | .6. Exportar e importar datos de entidad                                         | . 14 |
| 5. | Presentación telemática                                                          | . 16 |
| 6. | Programas de años anteriores                                                     | . 23 |
| 7. | Problemas conocidos                                                              | . 25 |
| 7  | .1 No se ha podido iniciar la aplicación                                         | . 25 |
| 7  | .2 No se abre en navegador en el momento de realizar el envío                    | . 29 |
| 7  | .3 Problemas con la firma digital                                                | . 31 |
| 8. | Soporte Técnico                                                                  | . 32 |

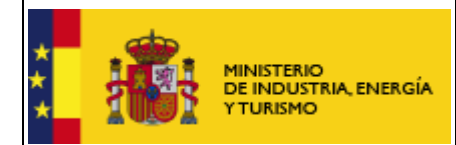

### 1. Introducción

Estas instrucciones se refieren exclusivamente al uso del programa informático disponible para cumplimentar el cuestionario de solicitud de ayudas para el Programa de Agenda Formación.

Las explicaciones generales sobre las ayudas, los tipos de proyecto subvencionables, posibles beneficiarios, conceptos susceptibles de ayuda, contenido de las memorias, etc. se encuentran en el Portal de Ayudas, disponible en:

http://www.minetur.gob.es/PortalAyudas/agenda-formacion

Para enviar la solicitud y su documentación asociada es necesario seguir los siguientes pasos:

- a) Descargar la aplicación informática para cumplimentar la solicitud y el cuestionario.
- b) Cumplimentar todos los datos y validar el cuestionario completo.
- c) Preparar la documentación que deba adjuntar junto con la solicitud (memoria, poderes,...).
- d) Proceder al envío electrónico del cuestionario y su documentación asociada. Para ello desde la aplicación informática, deberá utilizar la opción de Envío->Presentación Telemática. Se lanzará el navegador predeterminado y a continuación deberá adjuntar el cuestionario y el resto de documentos y firmar electrónicamente su solicitud, siguiendo las instrucciones que aparecen en pantalla y que se detallan en el apartado 5 de este documento.

<u>IMPORTANTE:</u> En esta convocatoria es obligatoria la presentación de la solicitud con firma electrónica. Le recomendamos que realice días antes de la finalización del plazo de presentación de solicitudes las pruebas de firma electrónica indicadas en el apartado 7.3 de este documento. Estas pruebas puede hacerlas en cualquier momento aunque no haya cumplimentado el cuestionario o elaborado la documentación asociada.

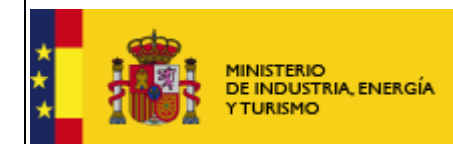

### 2. Requisitos para ejecutar la aplicación

El PC donde se ejecutará el programa debe tener instalado el sistema operativo Windows XP, Windows Vista, Windows 7, Windows 8 y Windows 8.1 con al menos 512MB de memoria RAM.

Para poder realizar la presentación telemática de la solicitud y documentación asociada, alguno de los siguientes navegadores:

- Internet Explorer 7 o superior
- Mozilla FireFox
- Google Chrome

Adobe Acrobat Reader 8 o superior, o cualquier programa que permita leer documentos en formato 'pdf'.Puede obtener gratuitamente la versión de Acrobat Reader más adecuada para su equipo en la siguiente dirección:

http://www.adobe.es/products/acrobat/readstep2.html

Maquina Virtual de Java (JVM) en la versión:

- Java 1.6 (java 1.6.0\_7 o superior)

- Java 1.7 (hasta java 1.7.0\_13 y java 1.7.0\_51 o superior), no son válidas las versiones intermedias a las indicadas, por ejemplo: 1.7.0\_20, 1.7.0\_25 o 1.7.0\_40, en caso de disponer de alguna de estas versiones deberá actualizar a la última versión a través de la página www.java.com

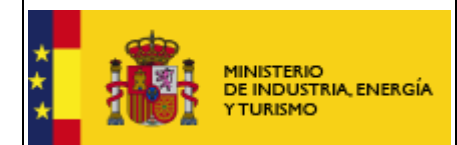

### 3. Descarga de la aplicación

1. Entre en la página web

http://www.minetur.gob.es/PortalAyudas/agenda-formacion

- 2. Una vez en el sitio web de la ayuda, pulse "Solicitudes" en el menú de la izquierda y, en la nueva página, utilice el enlace "Descarga de la aplicación informática".
- 3. Una vez descargado el programa se ejecuta automáticamente en su PC.
- 4. Al finalizar la instalación se mostrará la página inicial de la aplicación.

| ROGRAMA AGENDA FORMACION 2014 v 1.01 |   |
|--------------------------------------|---|
| Archivo Yer Envío Ajuda              |   |
|                                      |   |
|                                      |   |
|                                      |   |
|                                      | l |
|                                      | l |
|                                      | l |
|                                      | l |
| DE INDUSTRIA, ENERGÍA<br>Y TURISMO   | l |
|                                      | l |
| PROGRAMA DE AGENDA FORMACIÓN         | l |
| Versión: 1.01                        | l |
| Año: 2014                            | l |
|                                      | l |
|                                      |   |
|                                      |   |

La aplicación usa "Java Web Start" que permite actualizaciones automáticas, de manera que cada vez que se ejecuta la aplicación a través de los accesos directos descritos se garantiza el acceso a la última versión del programa.

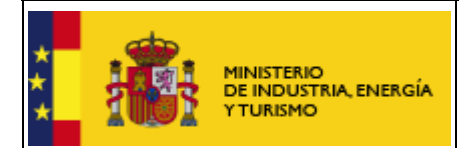

SUBSECRETARÍA SUBDIRECCIÓN GENER

SUBDIRECCIÓN GENERAL DE TECNOLOGÍAS DE LA INFORMACIÓN Y DE LAS TELECOMUNICACIONES

### 4. Funcionamiento general de la aplicación

La aplicación permite cumplimentar el modelo de solicitud de subvenciones. Está formada por los siguientes apartados:

- 1. Solicitud.
- 2. Datos de la Entidad Solicitante.
- 3. Datos del Proyecto

### 4.1. La ventana de la aplicación

La ventana de la aplicación consta de varias partes:

| ROGRAMA AGENDA FORMACIÓ        | ON 2014 v 1.01                            |
|--------------------------------|-------------------------------------------|
| <u>Archivo Ver Envío Ayuda</u> |                                           |
| 📄 🚞 🖶 🛎                        | ; □ 📕 🔘 🕯 ← ⇒ 🕴 🥴                         |
| V C AYUDA [SOLICITUD           |                                           |
| Apartado 2                     | SOLICITUD DE AYUDA                        |
| Apartado 2                     |                                           |
| Apartado 4                     |                                           |
| Apartado 5                     |                                           |
| V - ENTIDAD                    |                                           |
| Apartado 1.1                   |                                           |
| Apartado 1.2                   |                                           |
| Apartado 1.3                   |                                           |
| Apartado 1.4                   |                                           |
| Apartado 1.5                   |                                           |
| Apartado 1.6                   | RAZON SOCIAL                              |
| Apartado 1.7                   | Razón Social                              |
| Apartado 1.8                   |                                           |
| Apartado 1.9                   | C.LF. / N.LF. G999999997                  |
| Apartado 1.12                  | Nombre                                    |
| Apartado 1.13                  | Analities                                 |
| Apartado 1.14                  | Apeilluos                                 |
| Apartado 1.15                  | NIF V                                     |
| Apartado 1.16                  |                                           |
| PROYECTOS     PROVECTOS        | ¿Representación Mancomunada? NO           |
| Anartado 2 1                   |                                           |
| Apartado 2.2                   |                                           |
| Apartado 2.3                   |                                           |
| Apartado 2.4                   |                                           |
| Apartado 2.5a                  |                                           |
| Apartado 2.5b                  |                                           |
| Apartado 2.7                   |                                           |
| Apartado 2.9a                  |                                           |
| -                              | Se Yalidar y Guardar datos de la pantalla |

En la parte superior aparece un menú con tres elementos a partir de los que se puede acceder a las funcionalidades de la aplicación, guardar, importar, exportar, ver ayuda...

Justo debajo se encuentra una barra con botones que nos permite un acceso rápido a las funcionalidades más frecuentes:

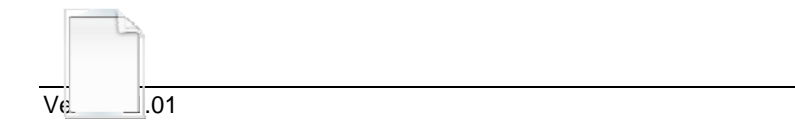

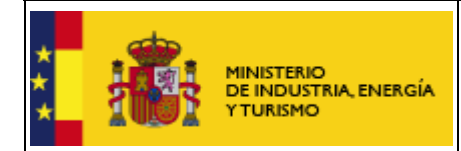

#### Permite crear una nueva solicitud

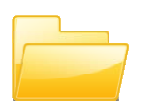

Permite abrir una solicitud previamente creada y guardada

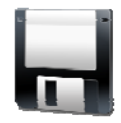

Permite guardar un cuestionario que no tiene por qué estar completo ni correcto, lo guarda en el estado en que se encuentre. Permite realizar la cumplimentación en varias sesiones sin perder datos

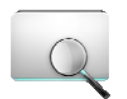

Permiten mostrar u ocultar la parte izquierda de la ventana donde se muestra el árbol de apartados, se trata del mismo botón que adopta diferentes nombres dependiendo de la situación.

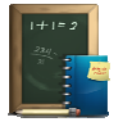

Este botón permite realizar una validación global del cuestionario, realiza las validaciones de cada uno de los apartados y validaciones adicionales, será imprescindible activarlo antes de realizar el envío. También guarda los datos de la solicitud en el estado en el que se encuentre cuando se pulsa.

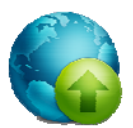

Este botón se habilitará cuando el resultado de la validación total realizada con el botón anterior sea correcto y permite acceder a las funcionalidades de envió telemático, que se verán más adelante.

Permite generar un pdf con la visión del cuestionario relleno en el formato que se muestra en la Orden de Bases para el Plan Nacional de I+D+i, el documento generado no puede ser presentado, y aparece con la palabra "BORRADOR" en la cabecera

Permite salir de la aplicación. Este botón **NO guarda** los datos que no hayan sido almacenados.

### 🛊 🦛 👄 🤞

Permite desplazarnos por las hojas del árbol definido a continuación.

En la parte izquierda de la ventana se muestra una estructura en forma de árbol con cada uno de los apartados de los que consta el formulario. Pulsando de forma sencilla (no hace falta que sea doble "clic") sobre cada uno de los apartados, en la parte derecha de la ventana aparece la información que hay que cumplimentar para ese apartado. Cada apartado se encuentra precedido de un símbolo y es de un color.

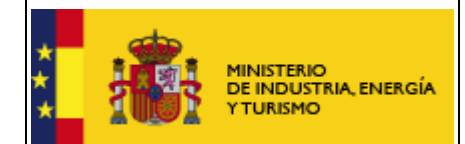

Verde  $\rightarrow \overset{\mbox{\footnotesize def}}{=}$  indica que el apartado se ha rellenado y se ha pulsado el botón de la parte inferior del mismo con resultado correcto.

- Gris  $\rightarrow$  indica que el apartado no se ha validado, puede ser porque no esté relleno o por que no se halla realizado la validación.

La aparte derecha de la ventana permite la visualización, cumplimentación y consulta de cada uno de los apartados. Cada uno de ellos consta de una serie de campos, variables entre apartados y un botón en la parte inferior:

Validar y Guardar datos de la pantalla

Que <u>debe pulsar una vez rellenos los datos para cada apartado</u>. Este botón se encarga de guardar los datos introducidos y validar que se ha introducido la información de los datos de obligada cumplimentación, y que se cumple unos requisitos mínimos, por ejemplo que los teléfonos y faxes tienen los dígitos adecuados, que el formato de las direcciones de correo es correcto...

### 4.2. Creación de una nueva solicitud

Cuando se crea una nueva solicitud, se debe introducir una información que no se va a poder modificar a lo largo de la cumplimentación del cuestionario ya que dependiendo de esta información se generará un árbol de apartados determinado. Se ha de tener cuidado por tanto al introducir estos datos, un error en ellos implicaría tener que generar una nueva solicitud introduciendo de nuevo todos los datos. Para ir avanzando por las diferentes ventanas tendremos que ir pulsando el botón "Siguiente" una vez rellenos los datos solicitados.

|                                      |                                                       | MINISTERIO<br>DE INDUSTRIA, ENERGÍA<br>Y TURISMO                                                                              | M<br>aplicac<br>solicitude                                          | lanual de usuario de la<br>ción para la presentación de<br>es de ayudas del Programa d<br>Agenda Formación | SUBSECRETARÍA<br>SUBDIRECCIÓN GENERAL<br>TECNOLOGÍAS DE LA<br>INFORMACIÓN Y DE LAS<br>TELECOMUNICACIONES |
|--------------------------------------|-------------------------------------------------------|----------------------------------------------------------------------------------------------------|---------------------------------------------------------------------|----------------------------------------------------------------------------------------------------|----------------------------------------------------------------------------------------------------|
| Nueva                                | a Solic                                               | itud                                                                                                    |                                                                     |                                                                                                    | ×                                                                                                    |
| Non                                  | nbre (                                                | do la colicitud:                                                                                                    |                                                                     |                                                                                                    |                                                                                                    |
| El ca<br>No e<br>cara                | ampo<br>es el f<br>acter '                            | ) Nombre de la solici<br>título del proyecto o a<br>_' con un máximo de                                                       | tud es simpler<br>ctuación que s<br>30 caracteres<br>ación a preser | mente un identificador de la solicitu<br>se pedirá más adelante. Sólo admi                                 | id dentro del programa.<br>te letras, dígitos y el                                                       |
| El ca<br>No e<br>cara<br>Tipo        | ampo<br>es el l<br>acter '<br>ología<br>0109          | ) Nombre de la solici<br>título del proyecto o a<br>_' con un máximo de                                                       | tud es simpler<br>ctuación que s<br>30 caracteres<br>ación a prese  | mente un identificador de la solicitu<br>se pedirá más adelante. Sólo admi<br>                             | id dentro del programa.<br>te letras, dígitos y el                                                       |
| El ca<br>No e<br>cara<br>Tipo<br>010 | ampo<br>es el i<br>acter '<br>ología<br>0109<br>ormac | o Nombre de la solici<br>título del proyecto o a<br>_' con un máximo de<br>a <b>del proyecto o actu</b><br>ción en excelencia | tud es simpler<br>ctuación que s<br>30 caracteres<br>ación a prese  | mente un identificador de la solicitu<br>se pedirá más adelante. Sólo admi<br>                             | id dentro del programa.<br>te letras, dígitos y el                                                       |

Después aparece una pantalla en la que se piden datos sobre la entidad que realiza la solicitud. Si la empresa ya rellenó algún cuestionario para la convocatoria, se ofrece la posibilidad de usar los datos ya cumplimentados para lo cual se debe seleccionar la entidad en la lista que aparece al pulsar el botón "Recuperar datos ..." que se habilitará al seleccionar la opción de "Recuperar los datos de una Empresa o Entidad ya dada de alta en el programa". En este caso no tendrá que rellenar todos los apartados del cuestionario relativos a la entidad.

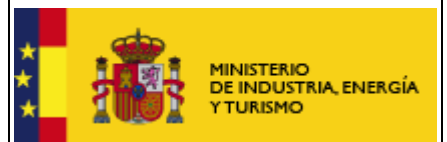

| Dar de alta en               | i el programa una Empresa o Entidad solicitante                   |
|------------------------------|-------------------------------------------------------------------|
| Razón Social                 |                                                                   |
| RAZON SOCIA                  | AL                                                                |
| C.I.F. / N.I.F.              |                                                                   |
| G99999997                    |                                                                   |
| Naturaleza Jur               | ńdica                                                             |
| Empresa priva                | ada mediana empresa 🔹 👻                                           |
| Recuperar los<br>Recuperar d | a datos de una Empresa o Entidad ya dada de alta en el p<br>latos |

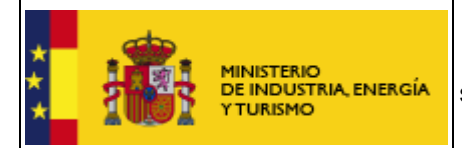

Tras introducir los datos básicos de la entidad se muestra una ventana en la que se ofrece la posibilidad de introducir el número de registro de la entidad en el Registro de Entidades Solicitantes de Ayudas (RESA), si dicha entidad se encuentra previamente dada de alta.

| 🖹 "Nueva Solicitud - Datos Básicos Solicitud"                                                                                                |  |
|----------------------------------------------------------------------------------------------------|--|
| ¿Está inscrita en el registro de entidades solicitantes<br>de ayudas (RESA*) en el Ministerio de Industria,<br>Energía y Turismo?            |  |
| SI Número Registral                                                                                                    |  |
| <ul> <li>NO</li> <li>* El RESA sustituye al Registro de entidades que realizan I+D,<br/>siendo el numero de inscripción el mismo.</li> </ul> |  |
| << <u>A</u> nterior <u>S</u> iguiente >> <u>C</u> ancelar                                                                                    |  |

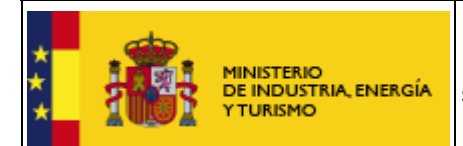

Por último, se muestra un resumen de la información introducida y un recordatorio de que estos datos no van a ser modificables.

| Resumen de los datos básicos de la so | licitud                                  | × |  |  |  |
|---------------------------------------|------------------------------------------|---|--|--|--|
|                                       |                                          |   |  |  |  |
|                                       |                                          |   |  |  |  |
|                                       |                                          |   |  |  |  |
| LOS SIGUIENTES DATOS                  | NO PODRAN SER MODIFICADOS POSTERIORMENTE |   |  |  |  |
| Nombre de la solicitud:               | SOLICITUD_EXCELENCIA                     |   |  |  |  |
| Tipología del proyecto o              | actuación a presentar                    |   |  |  |  |
| 010109                                |                                          |   |  |  |  |
| Formación en excelenci                | Formación en excelencia                  |   |  |  |  |
| DATOS DE LA ENTIDAD                   | DATOS DE LA ENTIDAD SOLICITANTE          |   |  |  |  |
| Naturaleza Jurídica                   | Naturaleza Jurídica                      |   |  |  |  |
| EMPRESA PRIVADA                       | MEDIANA EMPRESA                          |   |  |  |  |
|                                       | << <u>A</u> nterior Confirmar Cancelar   |   |  |  |  |
|                                       |                                          |   |  |  |  |

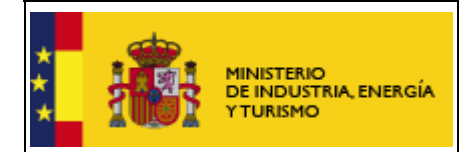

### 4.3. Abrir una solicitud creada

Se debe haber introducido información previa de una solicitud, ya sea completa o parcial. Para recuperar esta información se debe seleccionar la solicitud de la lista de solicitudes existentes que aparece al pulsar el botón "Abrir" o acceder a través del menú principal en la opción "Archivo"→"Abrir...". Solo se mostrarán los datos que se guardaron antes de cerrar la solicitud, por eso se recomienda pulsar el botón "Validar y guardar" de cada apartado, para poder recuperar toda la información introducida.

| Abrir Solicitud                           | ×       |
|-------------------------------------------|---------|
| Lista de Solicitudes                      |         |
| FORMACION_EMPRESARIAL_1                   |         |
| FORMACION_EMPRESA_2                       |         |
| SOLICITOD_EXCELENCIA                      |         |
|                                           |         |
|                                           |         |
|                                           |         |
|                                           |         |
|                                           |         |
|                                           |         |
|                                           |         |
|                                           |         |
|                                           |         |
|                                           |         |
|                                           |         |
|                                           |         |
|                                           |         |
| <u>A</u> ceptar <u>C</u> ancelar <u>E</u> | liminar |
|                                           |         |

### 4.4. Rellenar tablas

Si aparecen los siguientes botones bajo una tabla se debe tener en cuenta que:

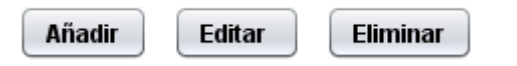

• Para añadir una línea se pulsará el botón "Añadir", aparecerá una ventana en la que se introducirán los datos de la nueva línea de la tabla.

• Para modificar los datos de una línea existente de seleccionará dicha línea y se pulsará "Editar" realizando los cambios deseados.

• Para eliminar una línea se seleccionará y se pulsará "Eliminar".

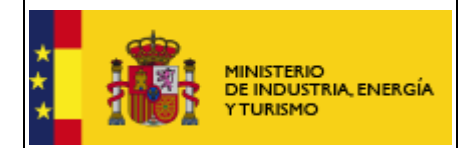

El desplazamiento entre casillas de una tabla se puede realizar mediante el tabulador que nos permite movernos por las tablas de izquierda a derecha y de arriba hacia abajo.

## 4.5. Empresas Inscritas en el Registro de Entidades Solicitantes de Ayudas (RESA)

Si al dar de alta la solicitud se indicó que la empresa estaba inscrita en el Registro de Entidades Solicitantes de Ayudas y se introdujo el correspondiente número registral, a la hora de rellenar los datos de la entidad aparecen únicamente tres apartados uno con un resumen de los datos incluidos en el alta, otro en el que se debe indicar la actividad principal de la empresa y un último apartado en el que se deben introducir los datos de la persona de contacto de dicha entidad.

### 4.6. Exportar e importar datos de entidad

Si se va a participar en varios proyectos, puede ser útil exportar los datos económicos de la entidad. Para ello, tiene que utilizar la opción 'Exportar entidad' del menú 'Archivo'.

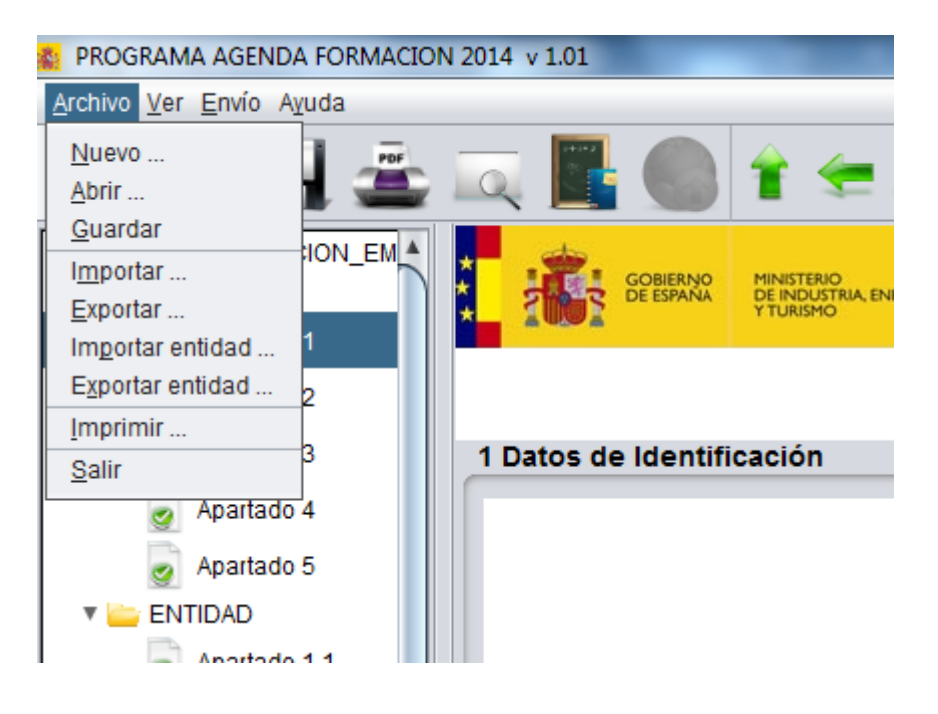

Tendrá que seleccionar a continuación el NIF de la Entidad de la que desea exportar los datos.

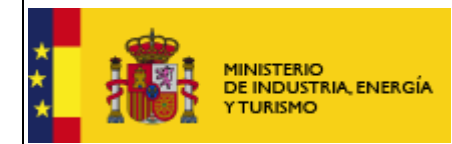

Posteriormente, los datos de la empresa, guardados en formato XML, se pueden importar en otra solicitud a través de la opción 'Importar entidad' del menú 'Archivo'.

Para realizar la exportación e importación de datos de una entidad es necesario tener en cuenta las siguientes restricciones:

- El NIF y Razón social de la entidad solicitante debe coincidir con los de la entidad a importar.
- No se pueden importar entidades si el solicitante pertenece al RESA.

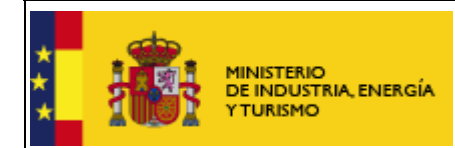

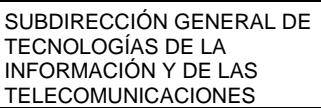

### 5. Presentación telemática

Para poder realizar la presentación telemática el cuestionario debe estar relleno de manera "formalmente" correcta, esto implica que se cumplen los requisitos mínimos para poder presentar la solicitud, marcados a tal efecto en la Orden de Bases y en la correspondiente convocatoria. Para verificar esta condición se debe realizar una validación global del cuestionario una vez relleno mediante uno de los dos procedimientos siguientes:

- mediante el botón "Validar Todo"

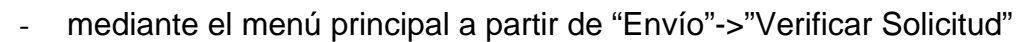

Para poder realizar el envío el resultado de la validación debe ser la siguiente ventana. Esto implica que no hay errores, si aparecen errores hay que subsanarlos antes de continuar.

| 🐔 Result | tado Validación                                              |
|----------|--------------------------------------------------------------|
| <b>Ø</b> | VALIDACION CORRECTA                                          |
| SELEC    | CIONE LA CARPETA DONDE SERÁ GENERADO EL FICHERO DE ENVÍO     |
| Ruta:    | ;\MINETUR\PROGRAMA AGENDA2014\PROGRAMA AGENDAFORMACION\FINAL |
|          | <u>A</u> ceptar <u>C</u> ancelar                             |

Se ofrece la posibilidad de usar una carpeta por defecto o introducir uno, que será donde se genere el documento que se enviará de manera telemática.

En este momento se habilita la posibilidad de realizar la presentación telemática o con el Botón de la parte superior de la ventana (que ya se mostró anteriormente) o mediante el menú "Envío"->"Presentación Telemática" de la parte superior. Hasta este punto la opción de realizar el envío se encuentra deshabilitada.

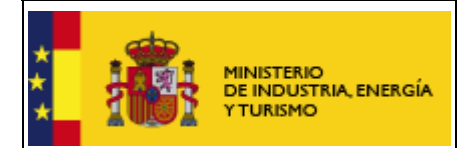

### Solicitudes con firma mancomunada

Se ofrece la posibilidad de generar la hoja de solicitud, sobre un archivo en formato PDF, que deberá ser firmado por todos los representantes mediante la aplicación eCoFirma.

Si en la solicitud se ha indicado que hay representación mancomunada, una vez validado el cuestionario, al realizar el envío telemático aparecerá la siguiente pantalla:

| Presentación                                                                                                    | X |
|----------------------------------------------------------------------------------------------------|---|
|                                                                                                    |   |
|                                                                                                    |   |
| <u>G</u> enerar solicitud en PDF                                                                                                    |   |
| <u>Sólo para representación mancomunada:</u><br>Es obligatoria la presentación telemática del fichero PDF de solicitud.<br>Para ello, pulse "Generar solicitud en PDF" y fírmela con la herramienta<br><u>ecoFirma</u> . El fichero resultante le será requerido en un paso posterior<br>durante la presentación de la solicitud. |   |
| Presentación de la solicitud                                                                                                    |   |
| Cancelar                                                                                                    |   |

Será necesario generar la solicitud en PDF. Este archivo deberán firmarlo con eCoFirma los representantes mancomunados.

El fichero XSIG generado con eCoFirma se adjuntará como un documento más al realizar la presentación telemática de la solicitud.

#### Presentación telemática

Presentación Telemática, sólo se podrá hacer **Con Firma Electrónica**, para lo que se requiere que la persona que presenta la solicitud en nombre de la empresa la firme con su certificado digital de usuario, que debe estar admitido por el Ministerio de Industria, Energía y Turismo.

Al pulsar el botón de Presentación Telemática aparecerá una pantalla de seguridad, en la que se pide que se teclee en una casilla un número que se muestra borroso en la misma pantalla, esta pantalla evita envíos automáticos.

| **                      |  | MINISTERIO<br>DE INDUSTRIA, ENERGÍA<br>Y TURISMO | Manual de usuario de la<br>aplicación para la presentación de<br>solicitudes de ayudas del Programa de<br>Agenda Formación | SUBSECRETARÍA<br>SUBDIRECCIÓN GENERAL DE<br>TECNOLOGÍAS DE LA<br>INFORMACIÓN Y DE LAS<br>TELECOMUNICACIONES |  |  |
|-------------------------|--|--------------------------------------------------|----------------------------------------------------------------------------------------------------|----------------------------------------------------------------------------------------------------|--|--|
| Nuevo envío de Ficheros |  |                                                  |                                                                                                    |                                                                                                    |  |  |

24959647 <u>Nuevo Envío</u> NOTA: El código anterior es un número aleatorio cuya única función es evitar la entrada de procesos automáticos.

Pulsando el botón "**Nuevo Envío**" aparece la pantalla en la que se deben introducir los dos ficheros que se van a presentar de manera telemática:

- El fichero con extensión .xml con los datos del Cuestionario, generado por el propio programa, cuyo nombre y localización se indica en la pantalla bajo el cuadro de texto correspondiente al cuestionario.
- El fichero con la Memoria. Su tamaño máximo será de 5 MB y el formato debe ser PDF.
- En algunas convocatorias es posible anexar otros ficheros: Poderes del solicitante, Declaraciones, etc., con las mismas limitaciones de tamaño y tipo de fichero que para la memoria.
- Si debe enviarse un documento firmado con el programa eCoFirma, el documento a firmar deberá estar en formato PDF y el fichero a enviar será el .XSIG obtenido con eCoFirma. En este caso el tamaño máximo se aplicará al fichero .XSIG.

|  | da                                         |         | Manual de usuario de la                                                                         | SUBSECRETARÍA                                                                              |  |
|--|--------------------------------------------|---------|-------------------------------------------------------------------------------------------------|--------------------------------------------------------------------------------------------|--|
|  | MINISTERIO<br>DE INDUSTRIA, E<br>Y TURISMO | NERGÍA  | aplicación para la presentación de<br>solicitudes de ayudas del Programa de<br>Agenda Formación | SUBDIRECCIÓN GENERAL DE<br>TECNOLOGÍAS DE LA<br>INFORMACIÓN Y DE LAS<br>TELECOMUNICACIONES |  |
|  |                                            |         | Ficheros a enviar                                                                               |                                                                                            |  |
|  | * Cuestionario                             |         | Exa                                                                                             | aminar                                                                                     |  |
|  | * Currículum vitae Poderes del solicitante |         | Exa                                                                                             | aminar                                                                                     |  |
|  |                                            |         | Exa                                                                                             | aminar                                                                                     |  |
|  | Estatutos si entidad sin fin<br>de lucro   |         | Exa                                                                                             | aminar                                                                                     |  |
|  | Solicitud con firma<br>mancomunada         |         | Exa                                                                                             | aminar                                                                                     |  |
|  |                                            | (Los fi | cheros marcados con * son obligatorios)<br>Continuar                                            |                                                                                            |  |
|  |                                            |         |                                                                                                 |                                                                                            |  |

En todos los casos pulsaremos el botón **Examinar** fichero para añadir el fichero correspondiente. Este proceso puede durar unos minutos dependiendo del tamaño del fichero y de la velocidad de conexión a Internet, apareciendo la pantalla siguiente:

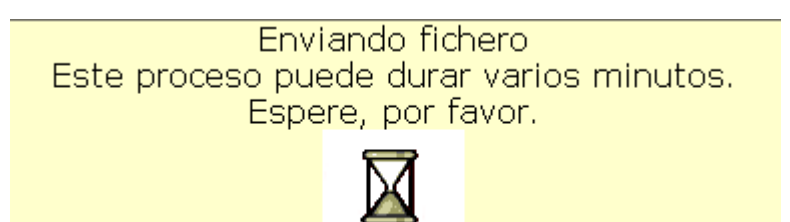

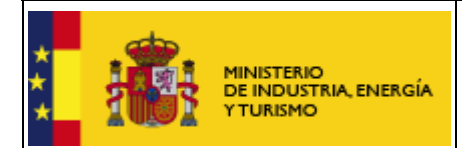

Una vez enviados todos los ficheros se debe pulsar el botón "Continuar", que aparece en la parte inferior central, para continuar con el proceso de firma electrónica y envío de la solicitud.

Mientras se está cargando el applet de firma, aparece la siguiente pantalla. Es necesario que esperen unos momentos, mientras se carga completamente el applet de firma:

| Resumen de<br>la solicitud: | Cuestionario: INTERN_2_REG_ENTIDADES_9687310119.xml<br>huella digital: fe38c3c8715adc0b29083dd4da98a80f48b6486a<br>Memoria: CEAE-Q7510001F-1235883558-CEAE-2011.pdf<br>huella digital: 4817d6f38e99c56b44dd929d860a61b0737e59d9 | Ŧ |
|-----------------------------|----------------------------------------------------------------------------------------------------|---|
|                             | <u>Firmar y terminar</u>                                                                                                    |   |
|                             | Se está cargando el applet de firma, espere por favor                                                                                                    |   |
|                             |                                                                                                    |   |

|                             |                                                                                                    | Manual de usuario de la                                                                                                    | SUBSECRETARÍA                                                                              |  |
|-----------------------------|----------------------------------------------------------------------------------------------------|----------------------------------------------------------------------------------------------------|--------------------------------------------------------------------------------------------|--|
|                             | MINISTERIO<br>DE INDUSTRIA, ENERGÍA<br>Y TURISMO                                                                                   | aplicación para la presentación de<br>solicitudes de ayudas del Programa de<br>Agenda Formación                                                                                                    | SUBDIRECCIÓN GENERAL DE<br>TECNOLOGÍAS DE LA<br>INFORMACIÓN Y DE LAS<br>TELECOMUNICACIONES |  |
| Cuando el                   | applet se haya c                                                                                                    | cargado aparecerá la siguiente pa                                                                                                    | ntalla en el navegador:                                                                    |  |
| Resumen de<br>la solicitud: | Presentación de la<br>A00000000 para E:<br>Cuestionario: NUE\<br>huella digital: 518<br>Número de identific<br>huella digital: 63d | solicitud 9320411058-EJAEFE de la empre<br>JAEFEPYME por registro electrónico<br>/A_SOLICITUD_9320411058.xml<br>5b1418dd6db351de3e6f624f12f6466d35a5<br>cación fiscal: Numero Id Fiscal.pdf<br>5a6889a58b171399d57718543b4b858ba9<br>ades: Memoria pdf | sa con CIF                                                                                 |  |

huella digital 63d5a6889a58b171399d57718543b4b858ba982e

Firmar y terminar

Applet de firma inicializado

A través de la cual se permite introducir, de forma opcional, información adicional para el Registro Electrónico.

La carga del applet puede tardar un tiempo variable desde pocos segundos hasta un minuto. Es importante que durante ese período no pulse nada. Cuando aparezca el mensaje de "Applet de firma inicializado" ya puede pulsar el botón "Firmar y terminar".

A continuación le aparecerá una ventana para que elija el certificado con el que desea firmar la solicitud. Según la configuración de su certificado, es posible que se le pida la introducción de una clave antes de realizar la firma.

|                                                  | Manual de usuario de la                                                                         | SUBSECRETARÍA                                                                              |
|--------------------------------------------------|-------------------------------------------------------------------------------------------------|--------------------------------------------------------------------------------------------|
| MINISTERIO<br>DE INDUSTRIA, ENERGÍA<br>Y TURISMO | aplicación para la presentación de<br>solicitudes de ayudas del Programa de<br>Agenda Formación | SUBDIRECCIÓN GENERAL DE<br>TECNOLOGÍAS DE LA<br>INFORMACIÓN Y DE LAS<br>TELECOMUNICACIONES |

Por último, tras firmar la solicitud, aparece la siguiente pantalla en la que se confirma el envío y se ofrece la posibilidad tanto de obtener un comprobante del mismo, como de imprimir los datos que se muestran en pantalla.

Es importante que conserve la clave que le aparece en esta pantalla ya que es la clave de acceso a su expediente en el registro electrónico del Ministerio de Industria y le será de utilidad para trámites posteriores.

| Se han rec<br>ha present<br>Cl            | ibido los siguientes ficheros como parte de su solicitud de ayudas a este programa, y se<br>ado su solicitud en el registro electrónico.<br>Memoria de ficheros transferidos<br>Referencia de registro: 201000050010633<br>Fecha y hora de registro: 26/11/2010 12:45:40<br>lave para consulta de su expediente en la Oficina Virtual: 2151633Q89A |   |
|-------------------------------------------|----------------------------------------------------------------------------------------------------|---|
| *<br>Solicitud<br>*<br>Memoria<br>Técnica | SEI_15112010_GENERAL_4110912372.xml         56532           Memoria.pdf         562609                                                                                                    | 9 |
|                                           | La solicitud ha sido registrada con éxito.                                                                                                    |   |
|                                           | Comprobante de registro electrónico                                                                                                    |   |
|                                           | Imprimir estos datos                                                                                                    |   |

La presentación queda finalizada y se le asigna una clave para consultar el expediente en la oficina virtual.

- El enlace **Comprobante** de esta pantalla le permite descargar un fichero zip que puede guardar en su PC y le servirá como justificante ante la Administración de haber hecho la presentación telemática.
- Si intenta volver a presentar una solicitud ya presentada, el programa lo detectará y le volverá a mostrar la pantalla de confirmación de los datos recibidos.

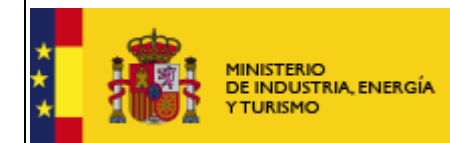

### 6. Programas de años anteriores

Si usted se presentó a convocatorias anteriores es posible que siga teniendo instalados programas de presentación de solicitudes antiguos.

Los programas que no correspondan a la convocatoria actual no pueden utilizarse para rellenar solicitudes de esta convocatoria. Sólo podrá utilizarlos para consultar solicitudes antiguas.

Es recomendable que si ya no va a utilizar los programas antiguos, los desinstale para evitar confusiones. La solicitud presentada, junto con toda la documentación asociada, podrá seguir consultándola en el Registro Electrónico del Ministerio, donde además se le mantendrá informado del estado de tramitación de su expediente.

Para desinstalar los programas de convocatorias anteriores, proceda del siguiente modo:

- 실 Java
- Pulse Inicio>Panel de control y pulse sobre el icono:

| 🕌 Panel de control de Java 📃 🗖 🔀                                                                                                    |
|----------------------------------------------------------------------------------------------------|
| General Actualización Java Seguridad Avanzado                                                                                                    |
| Acerca de<br>Muestra información sobre la versión del Panel de control.                                                                                                    |
| Acerca de                                                                                                    |
| Configuración de red                                                                                                    |
| La configuración de red se utiliza cuando se establece la conexión con Internet.<br>Java utilizará la configuración de red del navegador de forma predeterminada.<br>Esta configuración sólo debe ser modificada por usuarios con conocimientos<br>avanzados. |
| Configuración de red                                                                                                    |
| Archivos temporales de Internet                                                                                                    |
| Los archivos utilizados en las aplicaciones de Java se guardan en una carpeta<br>especial para acelerar su ejecución posterior. Sólo los usuarios con conocimientos<br>avanzados deberían borrar archivos o modificar esta configuración.                     |
| Configuración Ver                                                                                                    |
| Aceptar Cancelar Aplicar                                                                                                    |

• En la siguiente pantalla seleccione Ver:

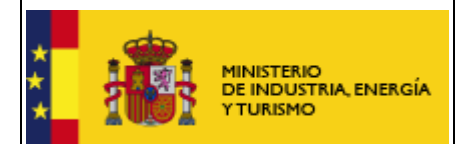

• Seleccione la aplicación que desea desinstalar y pulse la X roja:

| 4 | Visualizador de caché Java Cach | ne Viewer                   |                         |                             |           |             | X        |
|---|---------------------------------|-----------------------------|-------------------------|-----------------------------|-----------|-------------|----------|
| P | Mostrar: Aplicaciones 💌         | 0,   🖹 🚺   🏅                | 🖌 🏠                     |                             | Tamaño de | ecaché: 658 | 51 KB    |
|   | Aplicación                      | Proveedor                   | Quita los eleme<br>Tipo | ntos seleccionados<br>Fecha | Tamaño    | Estado      |          |
|   | Pruebas Programa ARTEMIS        | Ministerio de Industria, Tu | Aplicación              | 16-feb-2009                 | 14323 KB  | 4           | <u>^</u> |
|   | Pruebas para Avanza I+D 2009    | Ministerio de Industria, Tu | Aplicación              | 18-feb-2009                 | 12920 KB  | 4           |          |
|   | Aplicación eCoFirma             | Ministerio de Industria, Tu | Aplicación              | 29-ene-2009                 | 9690 KB   | 4           |          |
|   | Avanza General 2009             | Ministerio de Industria, Tu | Aplicación              | 17-feb-2009                 | 12887 KB  | 4           | Ξ        |
|   | Avanza Formacion 2009           | Ministerio de Industria, Tu | Aplicación              | 18-feb-2009                 | 11430 KB  | -1+-        |          |
|   | Plan de Competitividad Del Sect | Ministerio de Industria, Tu | Aplicación              | 13-feb-2009                 | 14443 KB  | 4           | ~        |
|   |                                 |                             |                         |                             |           | Cerra       | ar       |

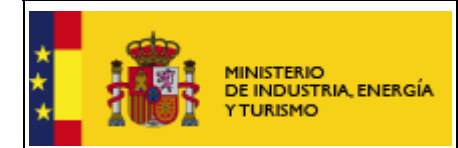

### 7. Problemas conocidos

Si se han seguido los pasos de los apartados anteriores, no debería tener problemas para realizar correctamente la presentación telemática. No obstante, a continuación se indica la forma de resolver otras posibles incidencias.

### 7.1 No se ha podido iniciar la aplicación

Si cuando intenta lanzar la aplicación obtiene un mensaje como el siguiente, es necesario desinstalar la aplicación informática y volver a instalarla:

| No se ha p  | odido iniciar la aplicación.         |  |
|-------------|--------------------------------------|--|
| Nombre:     | Subprograma Competitividad I+D 2012  |  |
| Publicador: | Ministerio de Industria, Energía y T |  |
| De:         | http://oficinavirtual.mityc.es       |  |

<u>IMPORTANTE:</u> El proceso de desinstalación e instalación de la aplicación no afecta a los datos que hubiese guardados en los cuestionarios grabados. No se perderá ninguna solicitud ya guardada.

Para desinstalar la aplicación siga los siguientes pasos:

- Acceda a la consola de Java desde Inicio->Configuración->Panel de Control->Java
- Una vez que se abra el Panel de control de Java, pulse el botón 'Ver':

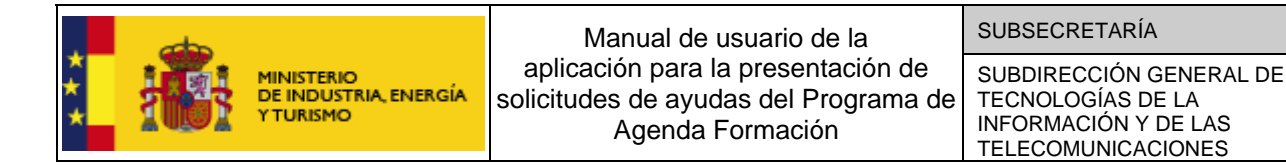

| 🔮 Panel de control de Java                                                                                                    |
|----------------------------------------------------------------------------------------------------|
| General Actualización Java Seguridad Avanzado                                                                                                    |
| Acerca de                                                                                                    |
| Muestra información sobre la versión del Panel de control.                                                                                                    |
|                                                                                                    |
| Ace <u>r</u> ca de                                                                                                    |
| Configuración de red                                                                                                    |
| La configuración de red se utiliza cuando se establece la conexión con Internet.<br>Java utilizará la configuración de red del navegador de forma predeterminada.<br>Esta configuración sólo debe ser modificada por usuarios con conocimientos<br>avanzados. |
| Co <u>n</u> figuración de red                                                                                                    |
| Archivos temporales de Internet                                                                                                    |
| Los archivos utilizados en las aplicaciones de Java se guardan en una carpeta<br>especial para acelerar su ejecución posterior. Sólo los usuarios con conocimientos<br>avanzados deberían borrar archivos o modificar esta configuración.                     |
| Con <u>fi</u> guración                                                                                                    |
| Aceptar Cancelar Aglicar                                                                                                    |

 Elija la aplicación informática que desea desinstalar hasta que quede marcada en azul y pulse el botón con el aspa roja para desinstalarla (Quitar los elementos seleccionados):

| Sisualizador de caché Java Cache Viewer                    | Name (Result allock or          | -                    |             |          |        | ×   |  |
|------------------------------------------------------------|---------------------------------|----------------------|-------------|----------|--------|-----|--|
| Mostrar: Aplicaciones 🗸 🜔 📋 🥂 🙀 Tamaño de caché: 120397 KB |                                 |                      |             |          |        |     |  |
|                                                            | Qui                             | ita los elementos se | leccionados |          |        |     |  |
| Aplicación                                                 | Proveedor                       | Tipo                 | Fecha       | Tamaño   | Estado |     |  |
| Reindustrializacion 2012                                   | Ministerio de Industria, Energí | Aplicación           | 05-jun-2012 | 17057 KB | -18>   | *   |  |
| Aplicación eValFirma                                       | Ministerio de Industria, Energí | Aplicación           | 11-jun-2012 | 26709 KB | 4      | +   |  |
|                                                            |                                 |                      |             |          | Cerr   | rar |  |

A continuación, acceda al Portal de Ayudas

(<u>http://www.minetur.gob.es/PortalAyudas/agenda-formacion</u>) para instalar de nuevo la aplicación informática y ver si ha desaparecido el error.

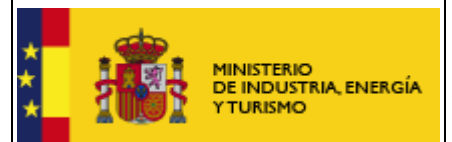

Si le sigue apareciendo el mensaje 'No se ha podido iniciar la aplicación', es necesario que verifique la versión de Java que tiene instalada a través del enlace "¿Tengo Java?" y, si es preciso, instale la última versión disponible en la página <u>www.java.com</u>.

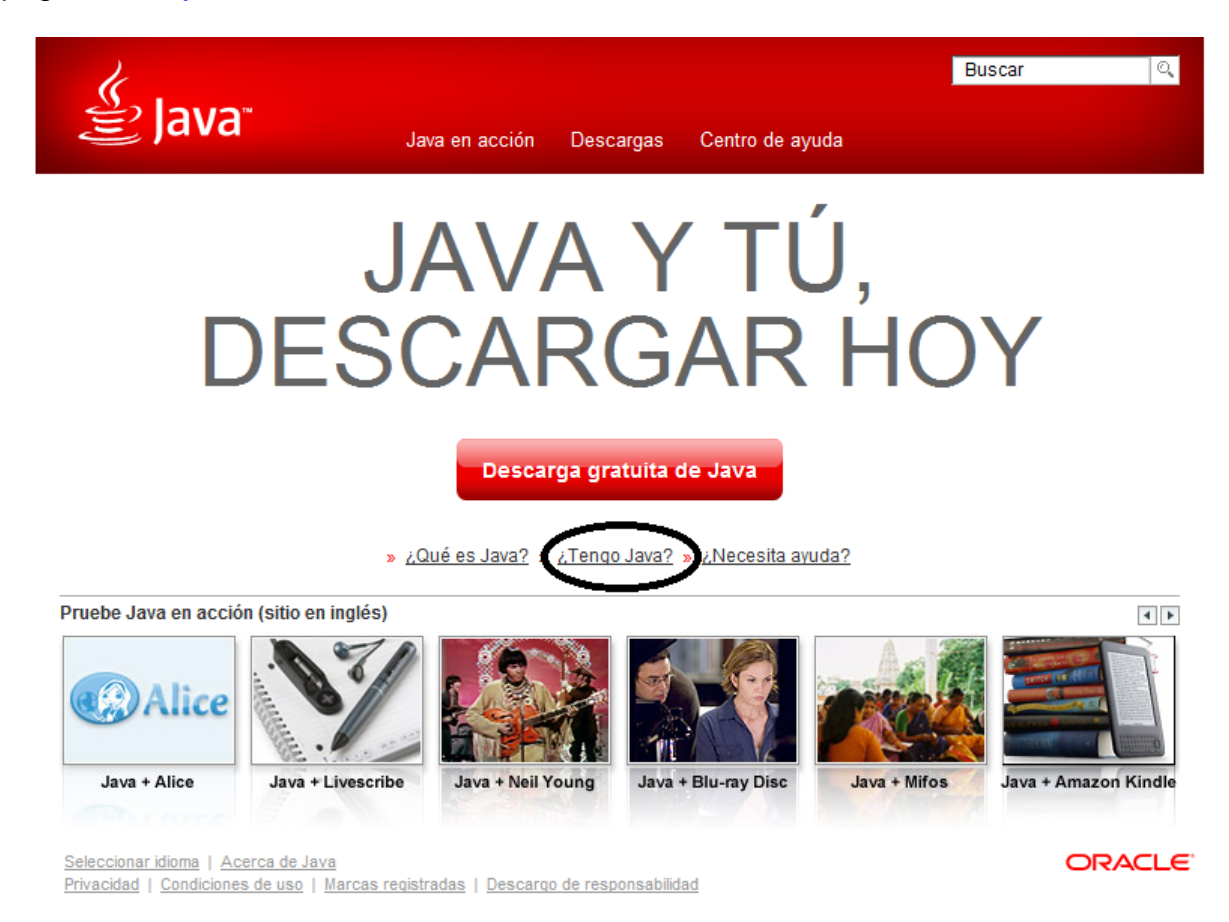

Cuando tenga instalada la última versión, acceda a la consola de Java desde Inicio->Configuración->Panel de Control->Java

Elija la pestaña 'Java' y pulse el botón 'Ver':

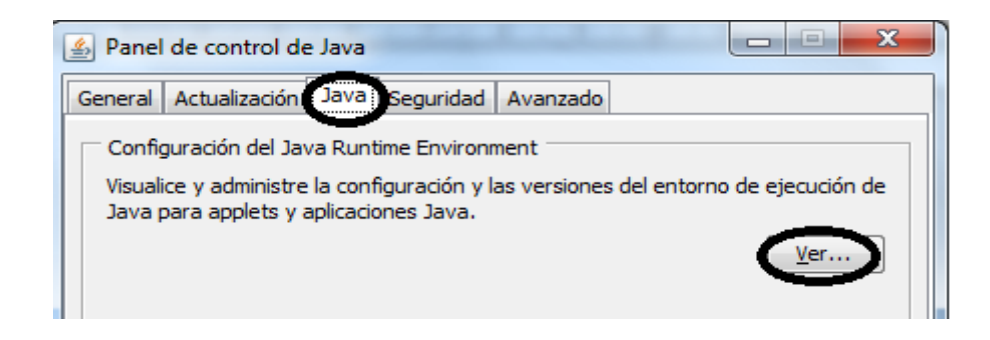

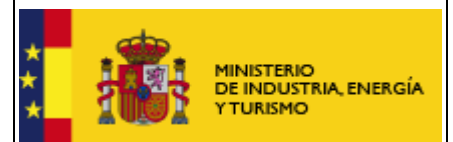

En la ventana que aparece a continuación, verifique que solamente tiene instalada una versión de java.

| Configurad | ión de Java | a Runtime Enviro | onment                |                    | X        |
|------------|-------------|------------------|-----------------------|--------------------|----------|
| Usuario Si | stema       |                  |                       |                    |          |
| Plataforma | Producto    | Ubicación        | Ruta de Acceso        | Parámetros de Tiem | Activado |
| 1.7        | 1.7.0_55    | http://java.s    | C:\Program Files\Java |                    | <b>V</b> |
| 1.6        | 1.6.0_20    | http://java.s    | C:\Program Files\Java |                    |          |
|            |             |                  | Buse                  | ar Agregar         | Fliminar |
|            |             |                  |                       | Aceptar            | Cancelar |

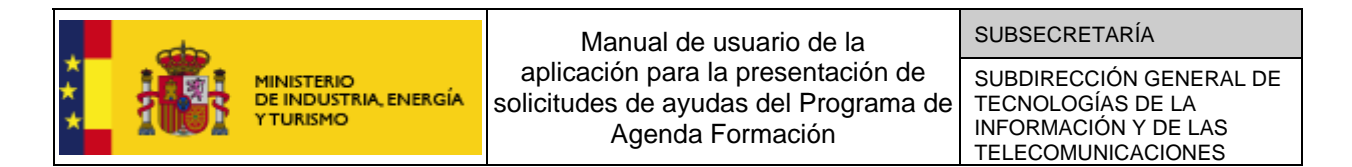

## 7.2 No se abre en navegador en el momento de realizar el envío

Una vez que se ha rellenado y validado la solicitud el usuario pulsa el botón "Presentación Telemática," o selecciona la opción "Presentación Telemática" del menú "Envío", y aparece el siguiente mensaje de error indicando que no se ha encontrado aplicación:

| https://v | ittps://www11.mityc.es/prtelbd/servlet/uploadservlet?tipo=AF&numdisco=2116344893-AF-s&codentidad=B47344429& 🔀                                                                                                    |  |  |  |  |  |  |
|-----------|----------------------------------------------------------------------------------------------------|--|--|--|--|--|--|
| 8         | https://www11.mityc.es/prtelbd/servlet/uploadservlet?tipo=AF&numdisco=2116344893-AF-s&codentidad=B47344429&firma=S&dni=51056555M&rut<br>a=C%3A%5CDocuments+and+Settings%5Codiaz%5CMITYC%5CAVANZA2009%5CAVANZAFORMACION%5CFINAL%5C&f1=FORMACION3DPROFE<br>SIONALE5_2116344893.xml&nomentidad=ISCAR+SOFTWARE+DE+ARQUITECTURA%2C+SL&nombre=JULIO&ape1=CALLE&ape2=CABRERO& |  |  |  |  |  |  |
|           | No se ha encontrado la aplicación Aceptar                                                                                                    |  |  |  |  |  |  |

En el proceso correcto una vez seleccionada la opción "**Presentación Telemática**" se abriría el navegador que el sistema tenga asociado por defecto y se procedería a realizar el envío de ficheros. Si en lugar de abrirse el navegador aparece el mensaje anterior el usuario deberá comprobar los siguientes puntos:

- Comprobar que la configuración del navegador por defecto es la correcta:
  - En caso que se quiera firmar con Internet Explorer, deberá abrir "Opciones de Internet" dentro de "Herramientas", una vez aquí ir a la pestaña "Programas":

| Opciones de Intern                                                                                             | et                                 |                          |                | ? 🛛              |  |
|----------------------------------------------------------------------------------------------------|------------------------------------|--------------------------|----------------|------------------|--|
| General                                                                                                    | 5eguridad                          | Priv                     | vacidad        | Contenido        |  |
| Conexiones                                                                                                    | Program                            | as                       | Opcion         | es avanzadas     |  |
| Programas de Intern                                                                                            | et                                 |                          |                |                  |  |
| Puede especificar el programa que Windows usará<br>automáticamente para cada uno de los servicios de Internet. |                                    |                          |                |                  |  |
| Editor                                                                                                    | HTML: Micro                        | osoft Offi               | ce Word        | ~                |  |
| Correo <u>e</u> lect                                                                                           | rónico: Micro                      | osoft Offi               | ce Outlook     | ~                |  |
| <u>G</u> rupos de n                                                                                            | oticias: Outle                     | ook Expre                | SS             | *                |  |
| Lla <u>m</u> ada por In                                                                                        | ernet: NetM                        | leeting                  |                | ~                |  |
| Cale                                                                                                    | n <u>d</u> ario: Micro             | Microsoft Office Outlook |                |                  |  |
| Lista de contactos: Microsoft Office Outlook                                                                   |                                    |                          |                |                  |  |
| Explorador web                                                                                                 |                                    |                          |                |                  |  |
| explorador                                                                                                    | plorer no es el<br>web predeterr   | ninado.                  | Prede          | terminar         |  |
| Notifical<br>predete                                                                                           | me si <u>I</u> nternet<br>rminado. | Explorer                 | no es el explo | rador web        |  |
| Administrar complem                                                                                            | entos                              |                          |                |                  |  |
| Habilite o deshabilite los<br>complementos del explorador<br>instalados en el sistema.                         |                                    |                          |                |                  |  |
|                                                                                                    |                                    |                          |                |                  |  |
|                                                                                                    | Ac                                 | eptar                    | Cancelar       | Apli <u>c</u> ar |  |

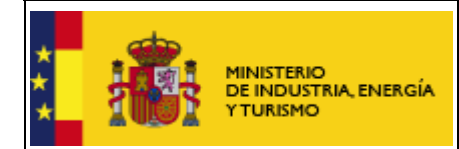

Si el navegador no es el navegador predeterminado pulsar el botón "Predeterminar"

- En caso de que se quiera firmar con Firefox para comprobar que éste es el navegador por defecto, seleccionar "**Opciones**" dentro del menú "**Herramientas**" y una vez aquí pinchar el icono "Avanzado".

| Opciones                                                                                                    |          |           |           |            |           |   | × |
|----------------------------------------------------------------------------------------------------|----------|-----------|-----------|------------|-----------|---|---|
| Principal                                                                                                    | Pestañas | Contenido | Programac | Privacidad | Seguridad | - |   |
| General Red Actualizar Cifrado                                                                                                    |          |           |           |            |           |   |   |
| Accesibilidad<br>Usar siempre las teglas del cursor para navegar dentro de las páginas<br>Buscar te <u>x</u> to mientras se escribe<br>Advertir las páginas we <u>b</u> intenten redireccionar o recargar la página |          |           |           |            |           |   |   |
| Navegación         ✓ Usar desplazamiento automático         □ Usar desplazamiento suave         ✓ Comprobar la ortografía mientras se escribe                                                                       |          |           |           |            |           |   |   |
| Por defecto  Comprobar sjempre si Firefox es el navegador por defecto al  Comprobar ahora                                                                                                    |          |           |           |            |           |   |   |
| Aceptar Cancelar Ayuda                                                                                                    |          |           |           |            |           |   |   |

Pulsar el botón "**Comprobar ahora**" para verificar que Firefox es su navegador por defecto, si no es así, aparecerá el siguiente cuadro de diálogo:

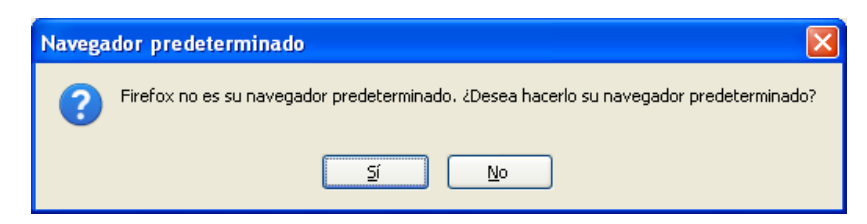

Pulsar el botón "Si" para predeterminar Firefox como navegador por defecto

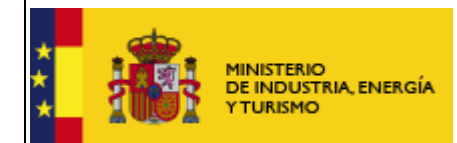

### 7.3 Problemas con la firma digital

Si tiene problemas para realizar la firma electrónica, puede consultar los siguientes manuales:

Configuración de firma digital en Internet Explorer:

<u>https://sede.minetur.gob.es/es-</u> <u>ES/procedimientoselectronicos/Documents/ConfiguracionFirmaINTERNETEXPLORER</u> <u>plataformaSRX.pdf</u>

Configuración de firma digital en Mozilla Firefox:

<u>https://sede.minetur.gob.es/es-</u> <u>ES/procedimientoselectronicos/Documents/ConfiguracionFirmaMOZILLAFIREFOXplata</u> <u>formaSRX.pdf</u>

Configuración de firma electrónica en Google Chrome:

https://sede.minetur.gob.es/es-

ES/procedimientoselectronicos/Documents/ConfiguracionFirmaElectronicaGoogleChromePlataformaSRX.pdf

<u>IMPORTANTE:</u> En estos manuales se indica cómo puede probar su firma electrónica días antes de realizar el envío. Le recomendamos que realice estas pruebas lo antes posible en el PC desde el que va a realizar el envío para poder detectar posibles problemas (falta de certificado, certificado mal instalado, certificado caducado, certificado revocado, certificado sin clave privada, applet que no se descarga, máquina virtual de Java no instalada, etc.)

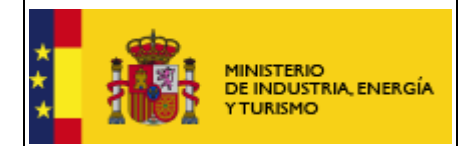

### 8. Soporte Técnico

Si después de seguir las explicaciones de este manual sigue teniendo problemas técnicos para cumplimentar el cuestionario, firmar electrónicamente o realizar el envío, puede contactar con el soporte técnico de la Oficina Virtual del Ministerio de Industria, Energía y Turismo, por los siguientes canales:

- Correo electrónico: oficinavirtual@minetur.es
- Teléfono: 91 349 40 05

Si sus dudas son administrativas o de procedimiento, diríjase al servicio de Información Administrativa del Ministerio:

- Teléfonos: 91 349 46 40 y 902 44 60 06
- Formulario web: <u>https://oficinavirtual.mityc.es/crmformweb/formularios/InfoSIA.aspx</u>